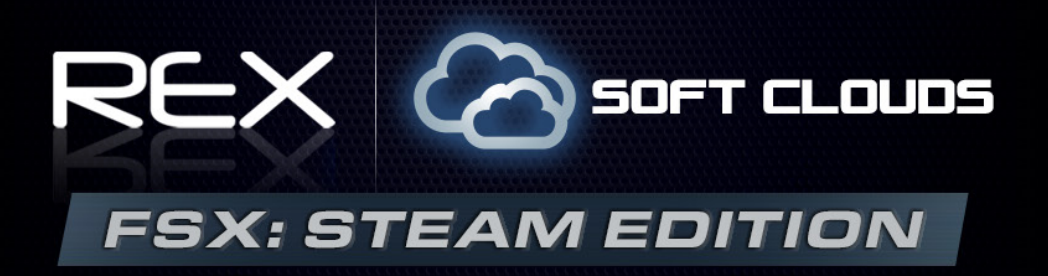

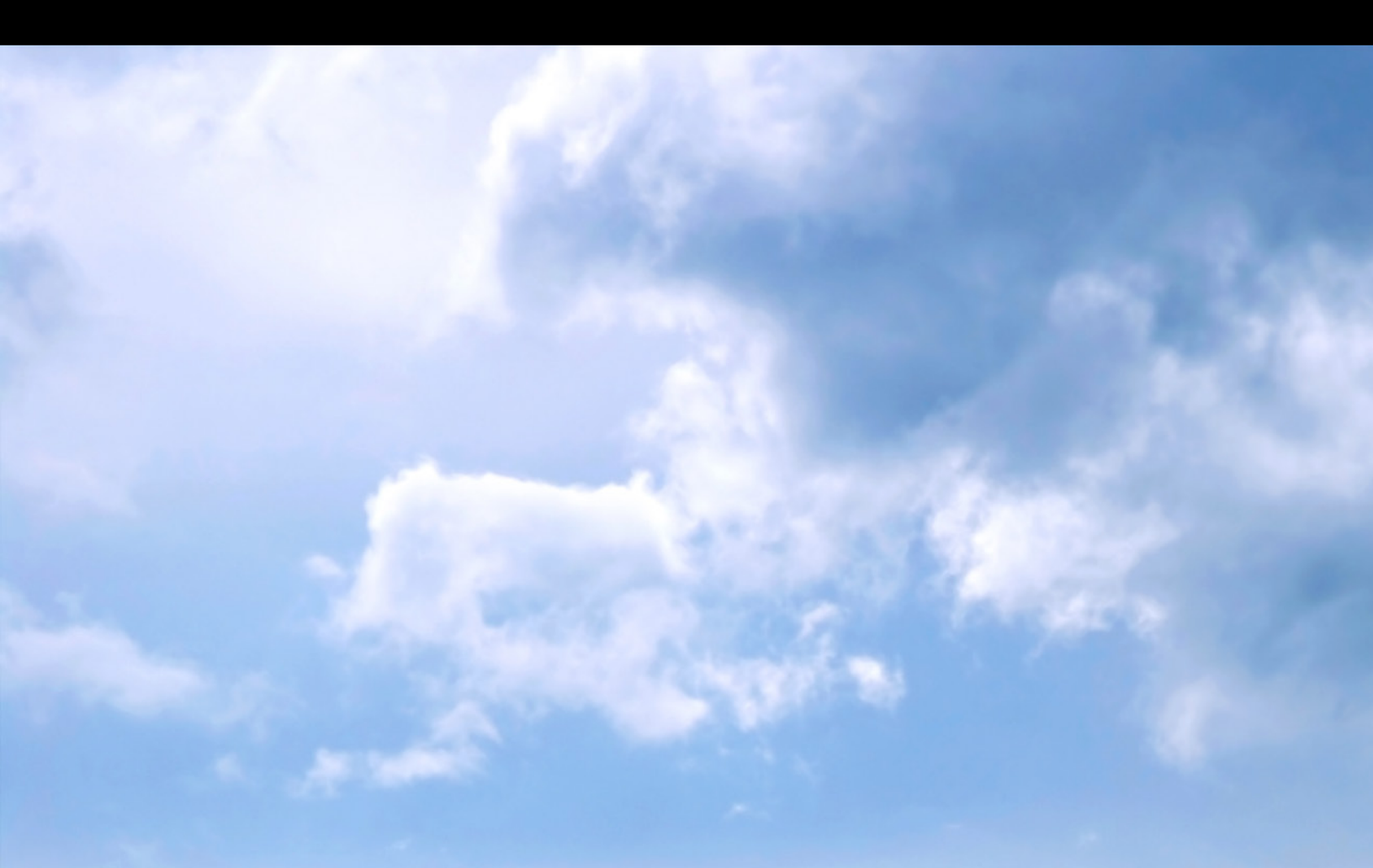

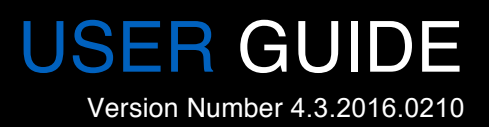

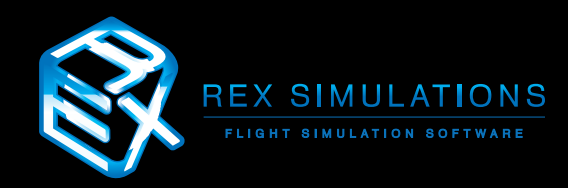

# Table of Contents

| Welcome                        | 3  |
|--------------------------------|----|
| Important Information          | 4  |
| Recommended FSX:Steam Settings | 5  |
| Minimize/Quit                  | 9  |
| Texture Selection              | 10 |
| Texture Ribbon                 | 11 |
| Selecting Textures             | 12 |
| Installing Textures            | 13 |
| Support and Assistance         | 16 |
| EULA                           | 17 |

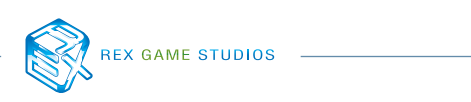

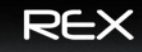

# Welcome!

N2963N

## We would like to thank you for purchasing **REX Soft Clouds for FSX:Steam Edition!**

REX Soft Clouds is the new volumetric-like soft cloud texture add-on for FSX:Steam. This soft cloud pack gives a true volumetric feel to your flight simulator clouds!

This package is compiled from years of feedback from current REX customers to meet a specific demand! REX Soft Clouds realistically enhances the cloud environment. Also, you will truly experience better haze and fog generation.

REX Soft Clouds is tailored to low and high-end systems alike.

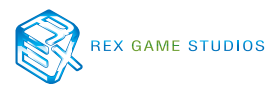

## **IMPORTANT INFORMATION**

### BELOW ARE IMPORTANT FACTORS IN CONSIDERATION FOR INSTALLING AND OPERATING REX SOFT CLOUDS WITHIN FSX:STEAM

- 1. REX Soft Clouds is compatible with FSX:Steam Edition.
- 2. Due to the simple nature of the Soft Clouds application, there is no backup facility built-in. To maintain a current backup prior to installing soft clouds into the simulator, please locate the 'cumulus01.bmp' file within the SIMULATOR/TEXTURE folder. Copy and paste the cumulus01.bmp file to a safe location.
- 3. Due to the extra security measures Microsoft placed on the Program Files (x86) folder, we HIGHLY recommend installing REX outside of this folder! Not doing so may lead to issues with the operation of REX. For Windows 8 users, REX MUST be installed outside of the Program Files (x86) folder.
- 4. If REX is installed into the program files (x86) directory, UAC (User Account Control) MUST be turned OFF in Windows to allow the proper communication between the two.
- 5. We recommend turning OFF all virus scanners while FSX:Steam is running.

The most critical settings within FSX:Steam in regards to REX Soft Clouds interaction is the SETTINGS / DISPLAY / WEATHER screen.

| Flight Simula                                                                        | tor                                                                                                    |  |
|--------------------------------------------------------------------------------------|----------------------------------------------------------------------------------------------------|--|
| STEAM EL                                                                             | SETTINGS                                                                                                    |  |
| номе                                                                                 | SETTINGS - DISPLAY                                                                                                    |  |
| FREE FLIGHT<br>MISSIONS<br>MULTIPLAYER<br>PILOT RECORDS<br>LEARNING CENT<br>SETTINGS | GRAPHICS AIRCRAFT SCEHERY WEATHER TRAFFIC   Global settings: Custom Reset Defaults   Visual settings Cloud detail Simple clouds   Cloud graw distance: 100mi / 160km Simple clouds Detailed clouds   Thermal visualization: O Detailed clouds Cloud coverage density: Maximum |  |
|                                                                                      | Simulation settings                                                                                                    |  |
| Contacts                                                                             | HELP CANCEL OK                                                                                                    |  |

We recommend the following settings:

## **IMPORTANT INFORMATION**

**Cloud Detail** is the single most important area in regards to cloud visuals. If **Simple clouds** is checked, FSX:Steam will NOT utilize REX Soft Cloud textures. Select **Detailed clouds** for full functionality of REX Soft Cloud textures.

NOTE: The **Cloud coverage density** slider presents a VERY important role in terms of visuals. Each screenshot represents the same exact weather, the only difference is the **Cloud coverage densit**y slider setting.

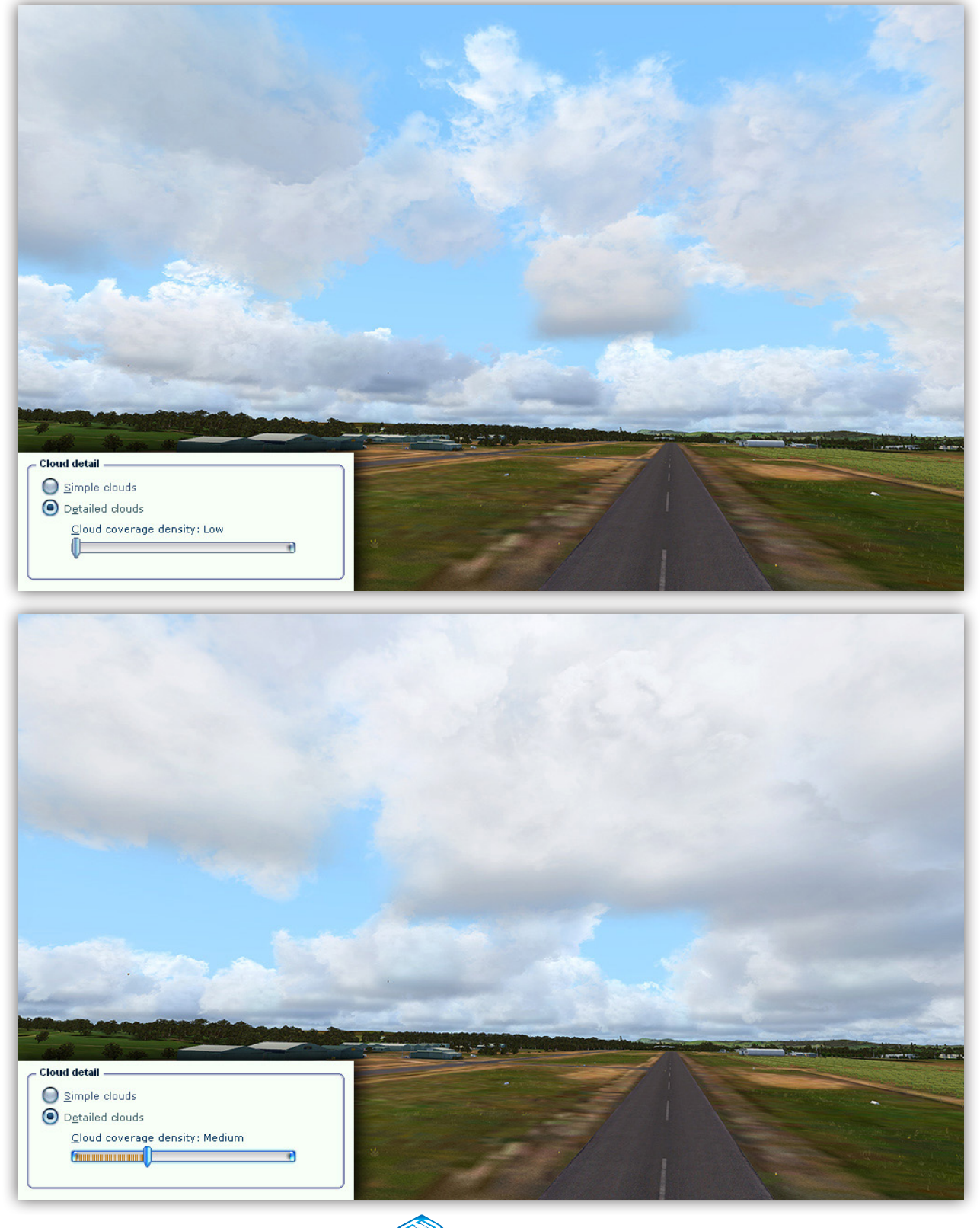

REX GAME STUDIOS

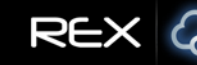

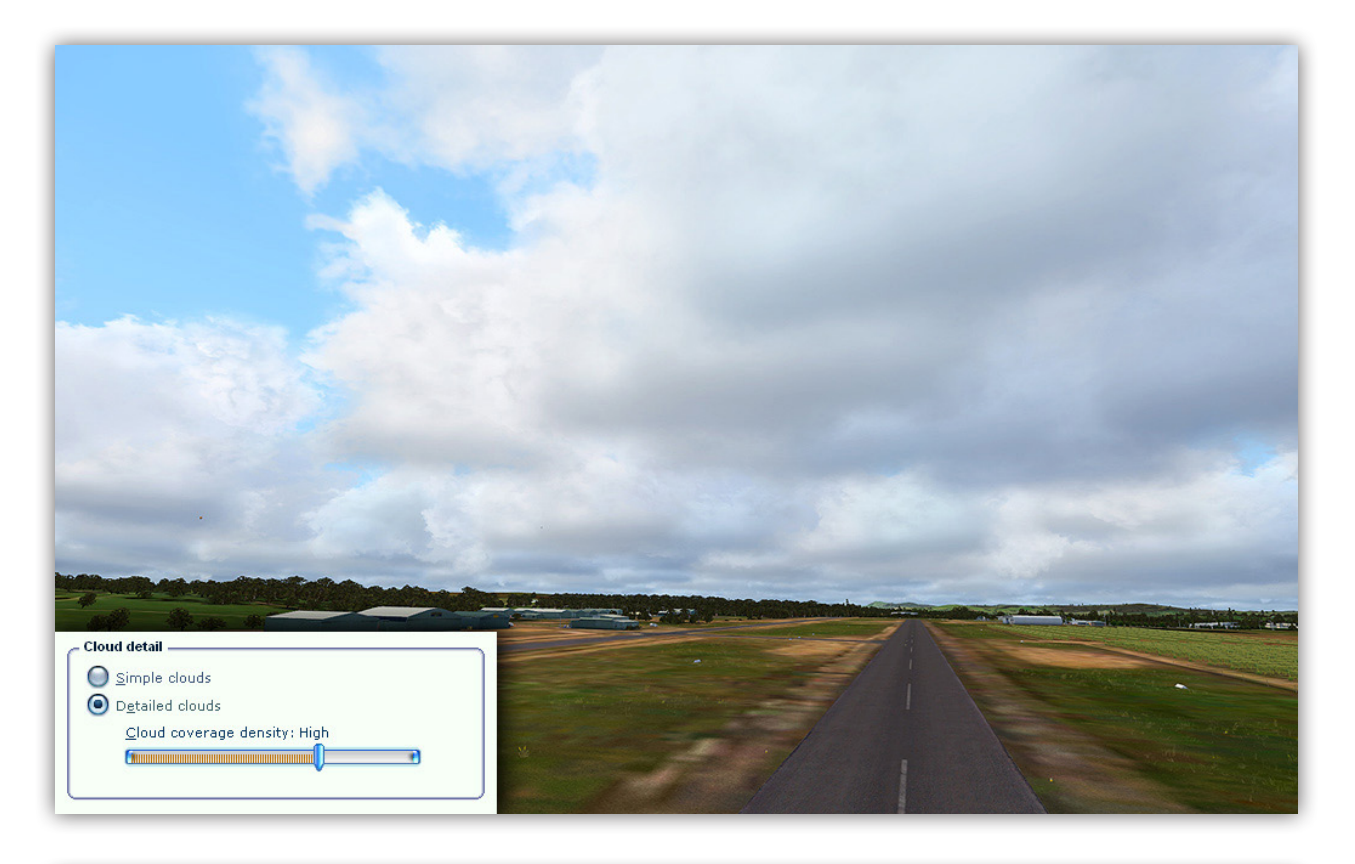

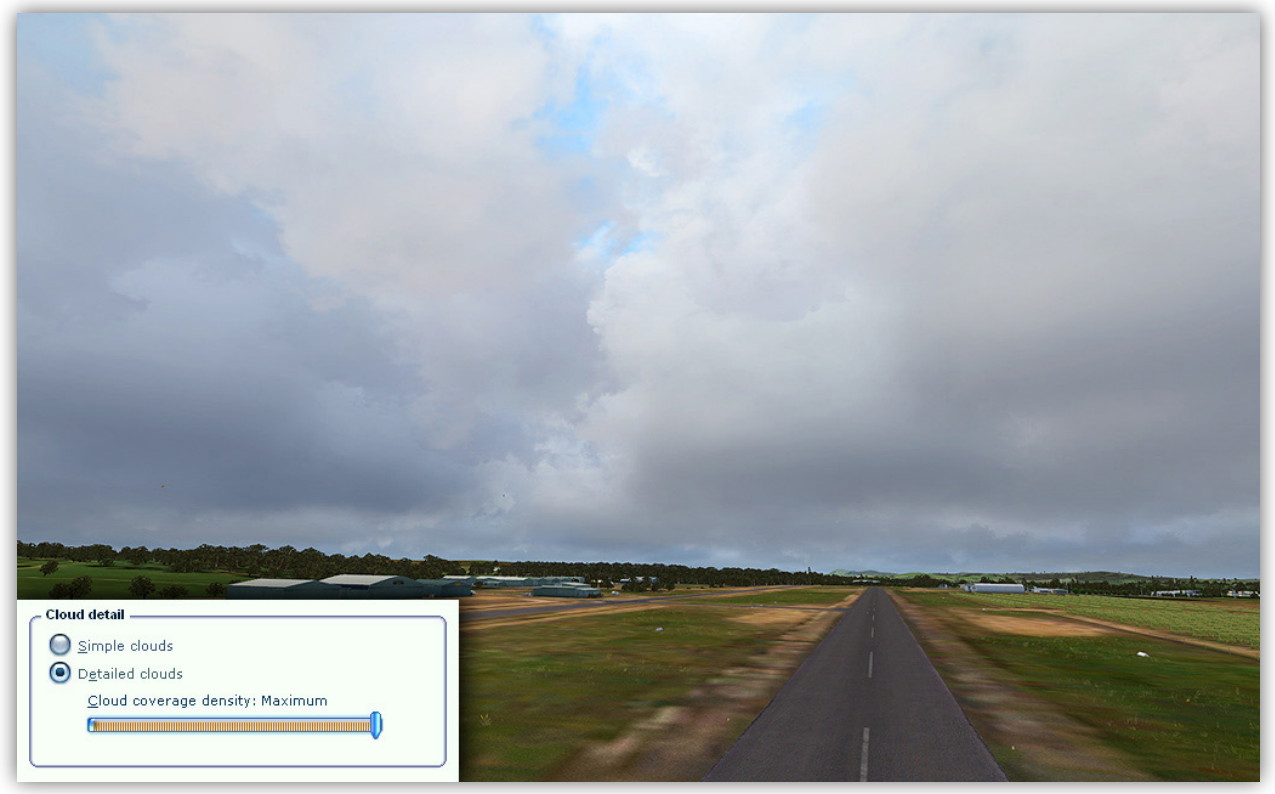

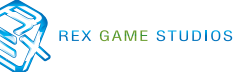

The REX Soft Clouds startup screen (splash screen) will fade-in on the desktop.

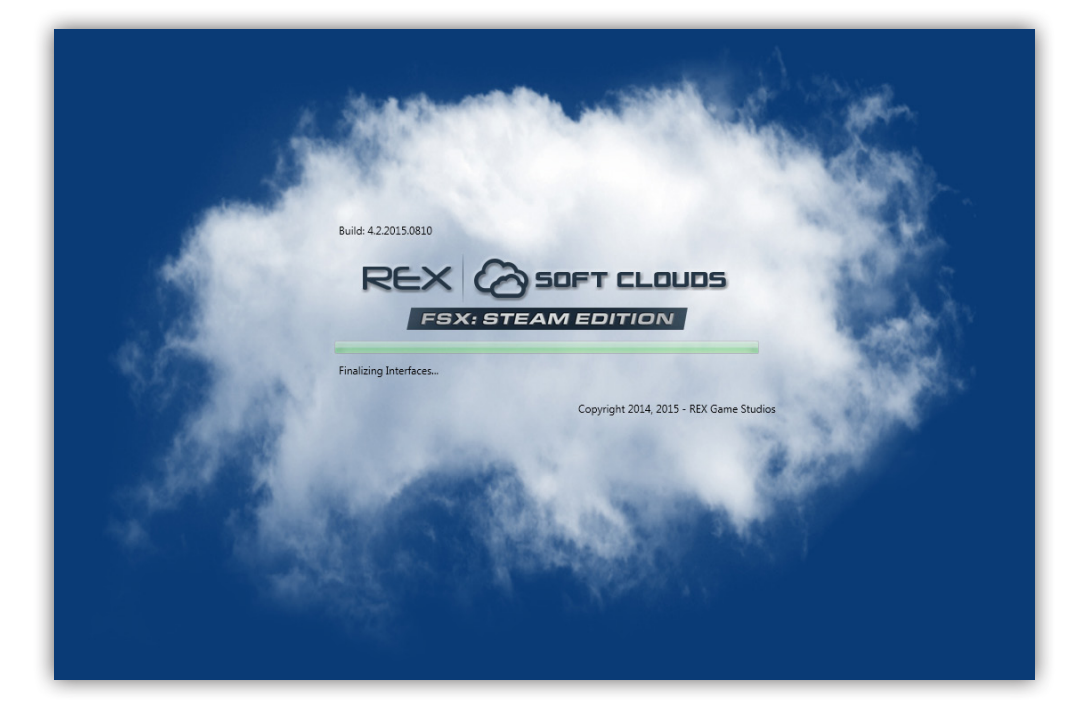

Once the splash screen disappears, the application fades into view.

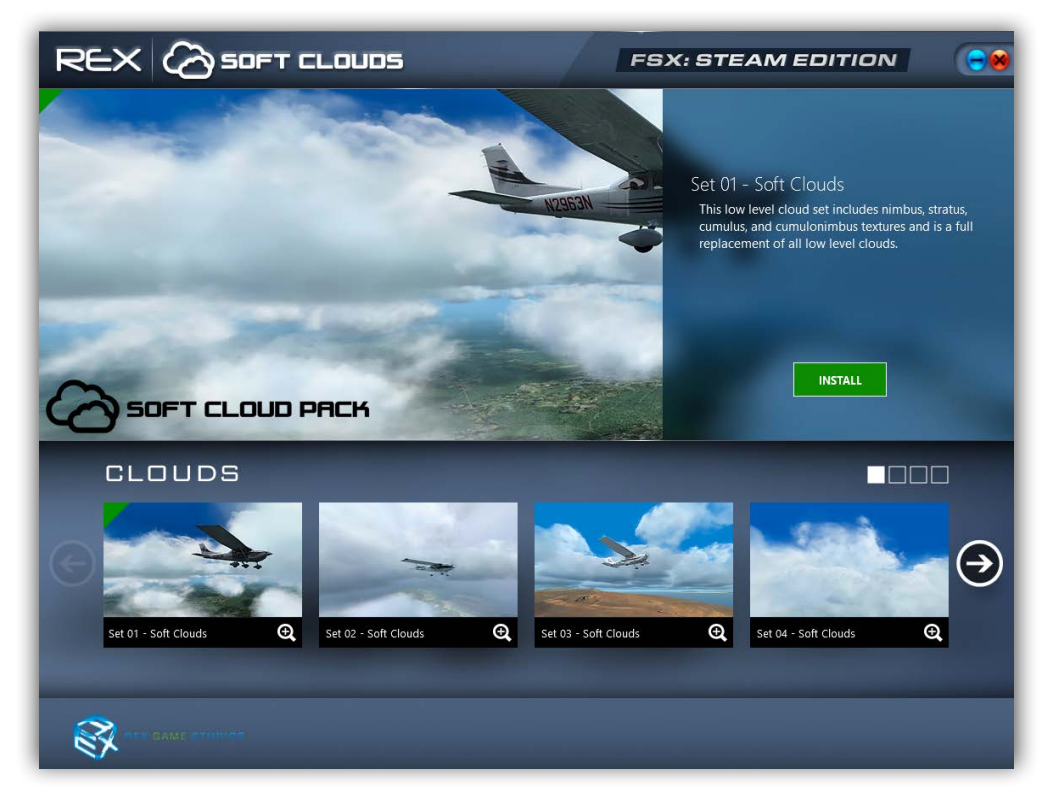

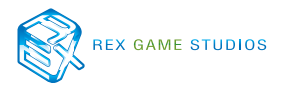

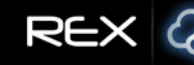

# Minimize/Quit

This section describes the key navigational elements of REX Soft Clouds.

Located at the top right hand corner of the application screen you will notice a couple of different icons. Each icon represents different elements as described below.

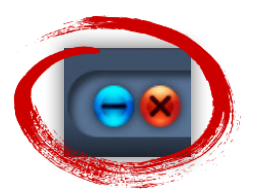

### **Minimizing REX Soft Clouds**

Selecting the e symbol will minimize the application to the taskbar.

### **Closing REX Soft Clouds**

Selecting the 💓 symbol will quit the application.

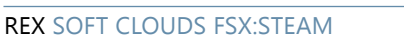

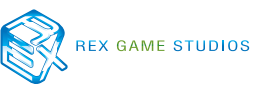

# Texture Selection

For ease of use, all texture selection windows were designed to look and function the same. Within the following example you will notice several navigational aids to assist you with your selection and installation process.

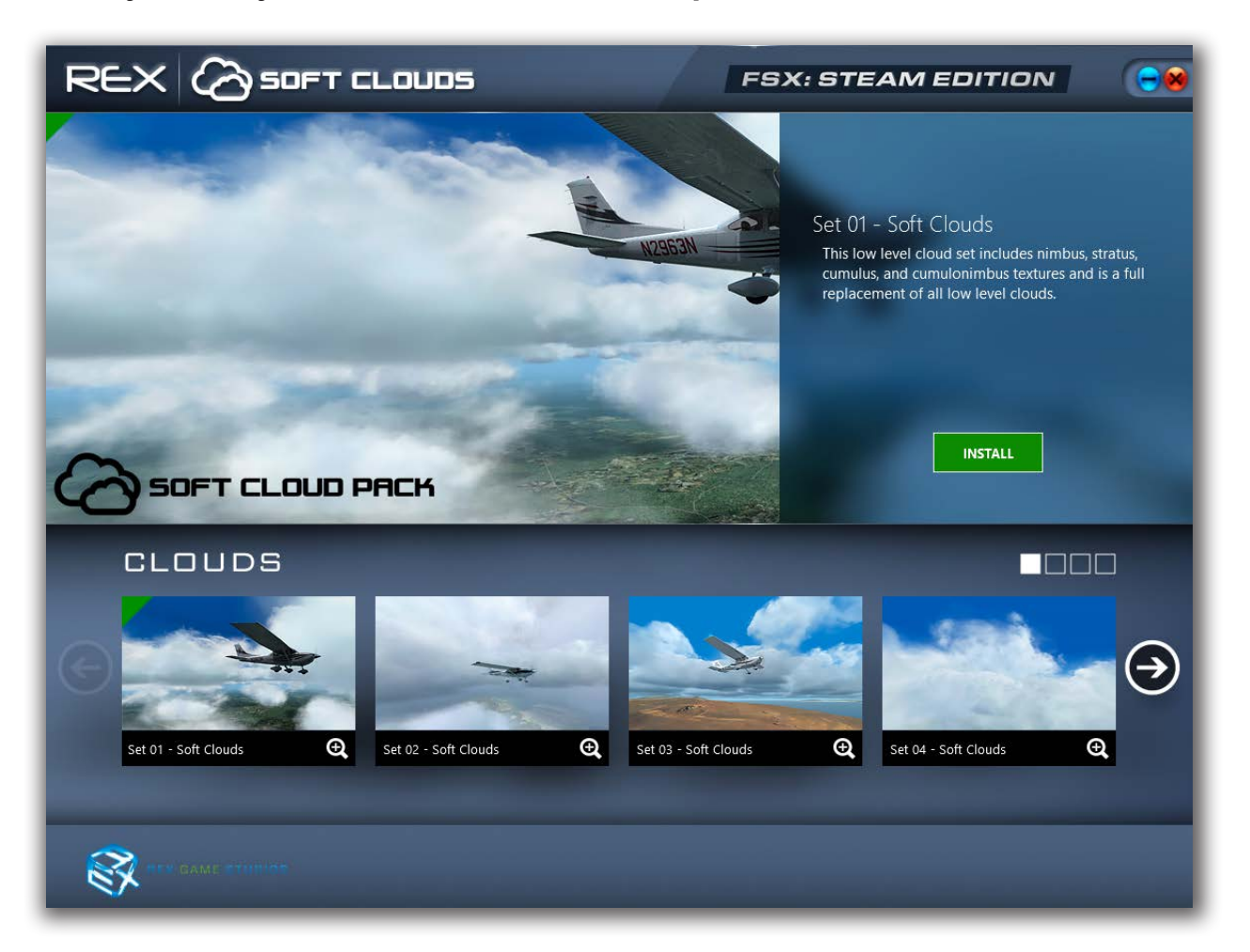

## WARNING

Textures cannot be installed into the simulator while the simulator is running!

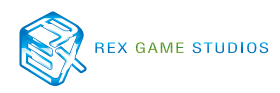

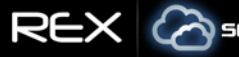

### **Texture Ribbon**

The texture ribbon consists of all textures. Four (4) texture sets can be displayed at a time within each bank.

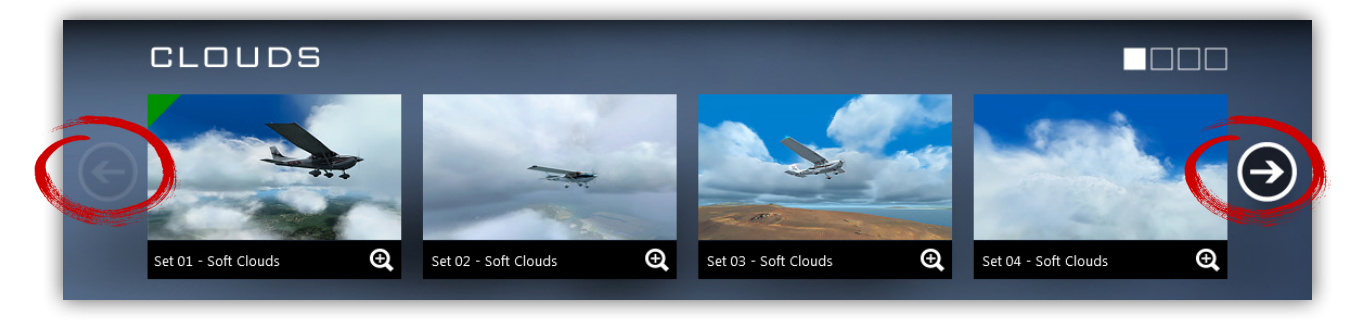

Clicking Clicking

navigates to the next texture bank.

navigates to the previous texture bank.

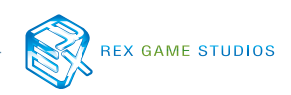

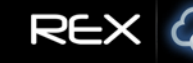

### **Selecting Textures**

To view a texture choice at a larger size, click the image thumbnail within the ribbon or the magnifying glass icon. **This also marks the texture choice ready for installation.** 

The selected texture will contain a green triangle at the top left hand side of the image as well as appear in the larger **main preview** area above. This will aid you in knowing which texture is currently selected for install.

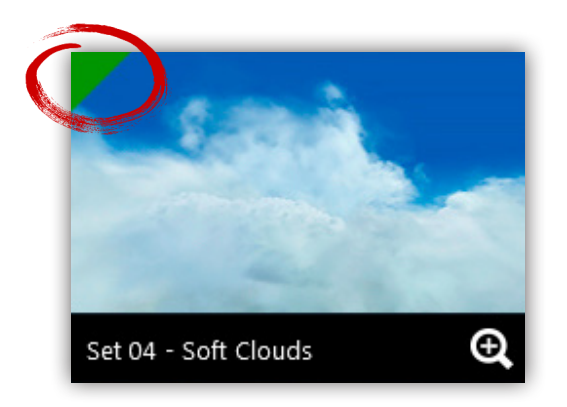

## **IMPORTANT INFORMATION**

Selecting a texture image does NOT automatically install the texture.

### WARNING

Textures cannot be installed into FSX:Steam while the flight simulator is running!

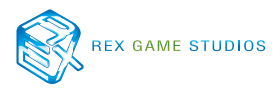

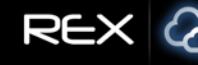

### **Installing Textures**

Once a small texture thumbnail is selected, the image will be displayed larger within the main preview window. You may then choose to install the texture.

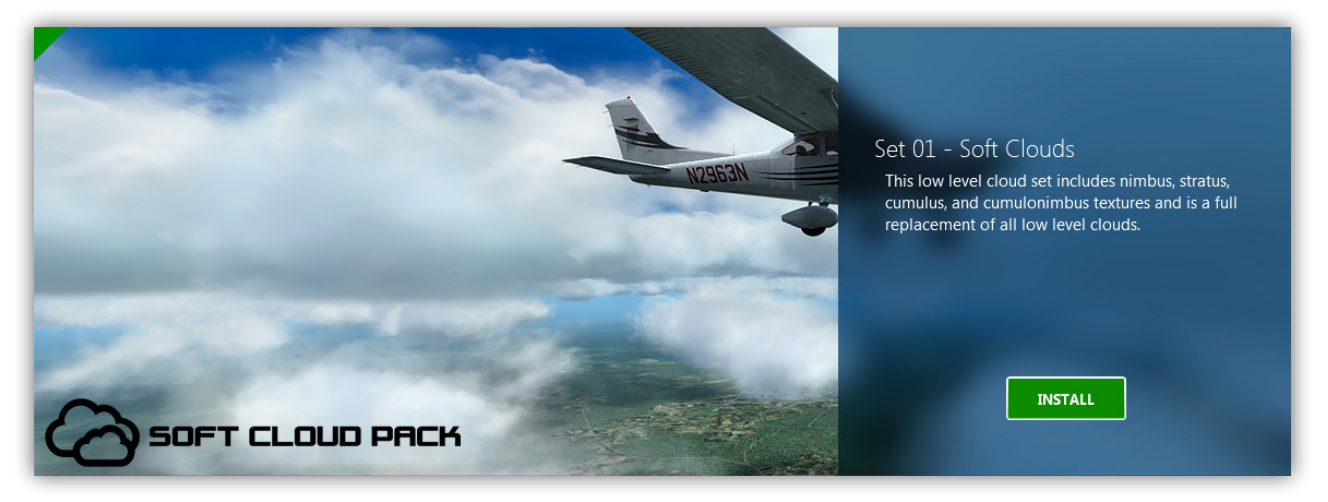

Clicking the **INSTALL** button will alert you, confirming your action of installing textures. A pop-up window will give you the option to install DXT5 textures or continue using the default 32-bit versions. Click **OK** to continue the installation process.

| Check if you want to enable DXT5 cloud textures to be installed. Otherwise d textures. | default 32 bit clouds will be installed. Click OK to install |
|----------------------------------------------------------------------------------------|--------------------------------------------------------------|
| Enable DXT5 Textures (Default: 32 bit)                                                 |                                                              |
|                                                                                        | CANCEL                                                       |
|                                                                                        |                                                              |

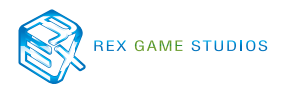

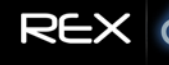

### Enable DXT3 Textures (Default: 32-bit)

This option allows you to optimize REX Soft Clouds BEFORE replacing flight simulator files. There are selections for 32bit and DXT5. **NOTE: Any changes made to this area will not take affect within the simulator UNTIL the textures are actually INSTALLED into the flight simulator!** 

Enable DXT5 Textures (Default: 32 bit)

### **IMPORTANT INFORMATION**

Since the Soft Clouds are highly optimized, **We HIGHLY recommend NOT enabling the DXT5 texture option.** Although the DXT5 option will optimize clouds further, there are color anomalies present within the DXT5 codec, and might cause undesirable results.

The texture installation process within REX Soft Clouds is instantaneous!

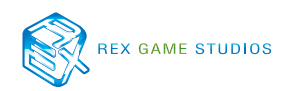

Once all the desired configuration settings are complete, select the **OK** button to install textures into the simulator.

REX SOFT CLOUDS FSX: STEAM EDITION

## **IMPORTANT INFORMATION** The texture installation process within REX Soft Clouds is instantaneous!

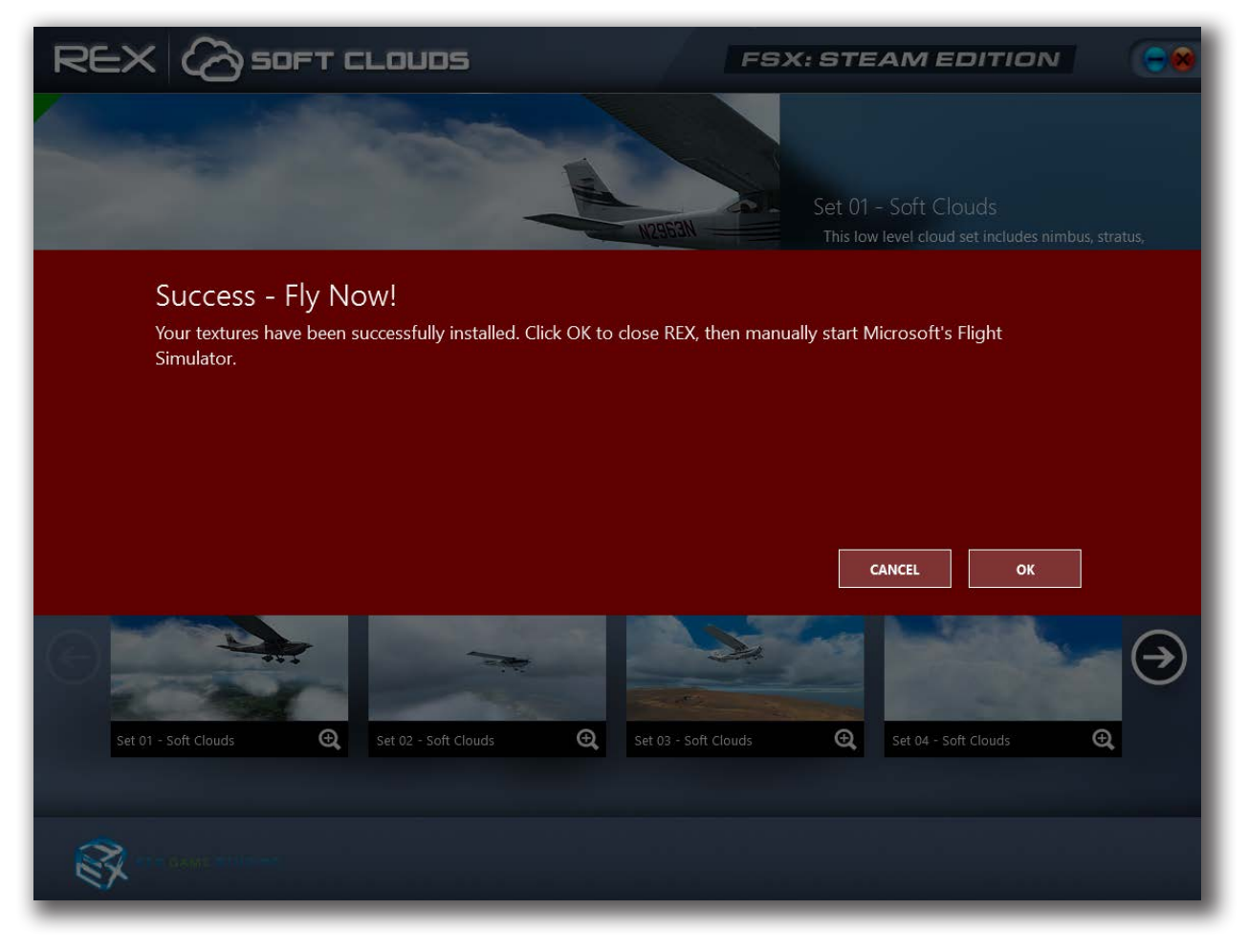

Click the **OK** button to close REX and manually start Microsoft's Flight Simulator - Steam Edition., or click the **CANCEL** button to proceed with other texture selection choices.

# Support and Assistance

If you need additional assistance, there are several ways to seek advice or support:

### **1.) Contact our support forum: (Primary Support Method)**

http://www.realenvironmentxtreme.com/forums

We ask that you please search and read through similar help topics **BEFORE** you post a support question. Often you may find that a certain question has already been asked by someone else and the issue has been resolved.

### 2.) REX Customer Support website

http://www.rexwebservices.com/support

- ✓ Resolve-IT technical support wizard
- ✓ One-on-One personal assistance services
- ✓ Live GotoAssist sessions
- ✓ Video Tutorials

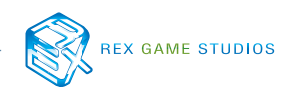

# EULA

END-USER LICENSE AGREEMENT FOR Real Environment Xtreme™ Soft Clouds enhancement add-on For Microsoft Flight Simulator FSX:Steam Edition.

IMPORTANT — PLEASE READ CAREFULLY: This End-User License Agreement ("EULA") is a legal agreement between you (either an individual or a single entity) and REX Game Studios, LLC. for the REX Soft Clouds software product identified above, which includes computer software and includes associated media and "online" or electronic documentation ("SOFTWARE PRODUCT"). The SOFTWARE PRODUCT also includes any updates and supplements to the original SOFTWARE PRODUCT which may be provided to you by REX Game Studios. By accessing or otherwise using the SOFTWARE PRODUCT, you agree to be bound by the terms of this EULA. If you do not agree to the terms of this EULA, do not use the SOFTWARE PRODUCT.

#### SOFTWARE PRODUCT LICENSE

The SOFTWARE PRODUCT is protected by copyright laws and international copyright treaties, as well as other intellectual property laws and treaties. The SOFTWARE PRODUCT is sold as a single user license and no ownership is transferred, only the right to use the license software. The SOFTWARE PRODUCT may not be re-distributed, sold for non-profit or profit or subscription fees, repackaged, delivered on CD or DVD media or any other form of electronic media by any other persons or party, website, organization or entity, other than the official e-commerce seller website(s) as contracted or authorized by REX Game Studios.

1. GRANT OF LICENSE. This EULA grants you the following rights:

a. You may install, access, and run a SINGLE copy of the SOFTWARE PRODUCT on a SINGLE personal computer for your personal, non-commercial, non-profit use. Any party or organization seeking to use the SOFTWARE PRODUCT under license for commercial use should contact us at t\_fuchs@ realenvironmentxtreme.com

b. This SOFTWARE PRODUCT is for personal entertainment purposes only and may not be used for flight training purposes. This SOFTWARE PRODUCT is not part of an approved training program under the standards of any aviation regulatory agency or body worldwide, whether private or government.

c. Separation of Components. The SOFTWARE PRODUCT is licensed as a single product. Its original component parts created by REX Game Studios may not be separated for use for other software or projects.

d. Trademarks. This EULA does not grant you any rights in connection with any trademarks or service marks of REX Game Studios.

e. Rental. You may not rent, lease, or lend the SOFTWARE PRODUCT. You may not charge admission or fees for any simulator, entertainment or training device which breaches this EULA by use of the SOFTWARE PRODUCT therein. f. Support Services. This SOFTWARE PRODUCT is provided "as is", however REX Game Studios will provide provision of support services in relation to the operation, installation or remedy of issues arising to the use of the SOFTWARE at its official support website at realenvironmentxtreme.com/forums

g. Termination. Without prejudice to any other rights, REX Game Studios may terminate this EULA if you fail to comply with the terms and conditions of this EULA. In such event, you must destroy all copies of the SOFTWARE PRODUCT and all of its component parts.

2. COPYRIGHT. All title and copyrights in and to the original created components of the SOFTWARE PRODUCT (including but not limited to any images, photographs, animations, video, audio, music, and text incorporated into the SOFTWARE PRODUCT), the accompanying online documentation materials, and any copies of the SOFTWARE PRODUCT are owned by REX Game Studios or its suppliers. All title and intellectual property rights in and to additional third-party libraries and content (which are used under the terms of those components' distribution) which may be accessed through use of the SOFTWARE PRODUCT is the property of the respective content owner and may be protected by applicable copyright or other intellectual property laws and treaties. This EULA grants you no rights to use such content. This SOFTWARE PRODUCT contains documentation which is provided only in electronic form, and you may print multiple copies of such electronic documentation.

3. LEGAL JURISDICTION. This EULA is governed by the laws of the United States.

4. LIMITATION OF LIABILITY. TO THE MAXIMUM EXTENT PERMITTED BY APPLICABLE LAW, IN NO EVENT SHALL REX GAME STUDIOS BE LIABLE FOR ANY SPECIAL, INCIDENTAL, INDIRECT, OR CONSEQUENTIAL DAMAGES WHATSOEVER (INCLUDING, WITHOUT LIMITATION, DAMAGES FOR LOSS OF BUSINESS PROFITS, BUSINESS INTERRUPTION, LOSS OF BUSINESS INFORMATION, OR ANY OTHER PECUNIARY LOSS) ARISING OUT OF THE USE OF OR INABILITY TO USE THE SOFTWARE PRODUCT OR THE PROVISION OF OR FAILURE TO PROVIDE SUPPORT SERVICES, EVEN IF REX GAME STUDIOS HAS BEEN ADVISED OF THE POSSIBILITY OF SUCH DAMAGES.

REX Soft Clouds and Real Environment Xtreme are brands of REX Game Studios, LLC.

Microsoft Flight Simulator X: Steam Edition is a  $\bigcirc$  Copyrighted trademark of Microsoft Corporation, in cooperation with Dovetail Games.

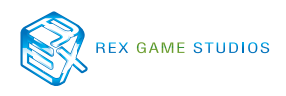